# 測定記録支援システム BLuE LOG AP コントローラ

## インストールマニュアル

第1版

2023年8月28日

株式会社アネステック

### 目次

| 1 · | インストール手順1  |   |
|-----|------------|---|
| 2 : | アンインストール手順 | , |
| 3 : | その他11      |   |

### 1インストール手順

※インストールにあたっては管理者権限が必要です。

①SetupBLuELOG\_v1.0.0.msi を起動します。

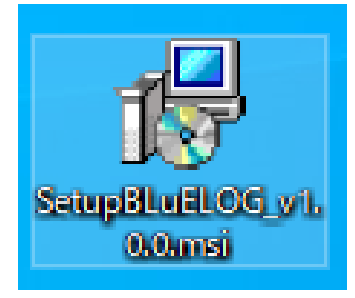

#### ②「次へ」を押下します。

| BLuELOG                                                           |                       | _                    |              | ×         |
|-------------------------------------------------------------------|-----------------------|----------------------|--------------|-----------|
| BLuELOG セットアップ ウィザードへよ                                            | うこそ                   |                      | (            |           |
| インストーラーは BLuELOG をインストールするために                                     | 必要な手順を示し              | ます。                  |              |           |
| この製品は、著作権に関する法律および国際条約により<br>または一部を無断で複製したり、無断で複製物を頒布す<br>注意ください。 | リ保護されていま<br>「ると、著作権の「 | す。こ <i>0</i><br>灵害とた | )製品の<br>心ますの | 全部<br>)でご |
| < 戻る(B)                                                           | 次へ(N) >               | ,                    | キャン          | zil       |

③「次へ」を押下します。インストール先のフォルダーを変更したい場合は、

手順③-1~③-4を実施してから「次へ」を押下します。

| BLuELOG                                                                                                    | -               |       | Х    |
|----------------------------------------------------------------------------------------------------|-----------------|-------|------|
| インストール フォルダーの選択                                                                                                    |                 |       |      |
| インストーラーは次のフォルダーへ BLuELOG をインストールします。<br>このフォルダーにインストールするには[)次へ]をクリックしてください。別<br>トールするには、アドレスを入力するか[参照]をクリックしてください。<br>フォルダー(F): | のフ <del>ォ</del> | ・ルダーに | コンス  |
| C:¥Program Files¥                                                                                                    |                 | 参照(F  | 0    |
|                                                                                                    | デ               | ィスク領却 | 域(D) |
|                                                                                                    |                 |       |      |
| < 戻る(B) 次へ(N) >                                                                                                    | <b>,</b>        | ++)   | ノセル  |

※インストール先フォルダーの変更手順

③-1 「参照」を押下します。

| BLuELOG                                                                                                    | _   | -        |               | ×  |
|----------------------------------------------------------------------------------------------------|-----|----------|---------------|----|
| インストール フォルダーの選択                                                                                                   |     |          |               |    |
| インストーラーは次のフォルダーへ BLuELOG をインストールします。<br>このフォルダーにインストールするには[次へ]をクリックしてください。別<br>トールするには、アドレスを入力するか[参照]をクリックしてください。 | lot | フォル      | ダーに           | れえ |
| フォルダー(E):<br> C:¥Program Files¥                                                                                   |     | <u>*</u> | 参照(R)<br>スク領域 |    |
| < 戻る(B) 次へ(N)                                                                                                    | >   |          | キャン           | セル |

③-2 インストール先のフォルダーを選択します。

| 记 フォルダーの参照                                                                                                    | ×                                                                                                    |
|----------------------------------------------------------------------------------------------------|----------------------------------------------------------------------------------------------------|
| 参照(B): 📄 Program Files                                                                                                    | ~ t t                                                                                                    |
| <ul> <li>7-Zip</li> <li>Adobe</li> <li>Apache Software Foundation</li> <li>Application Verifier</li> <li>Autodesk</li> <li>BLuE</li> <li>Common Files</li> <li>dotnet</li> </ul> | Elantech<br>Google<br>IIS<br>IIS Express<br>IIS Express<br>Intel<br>Internet Explorer<br>Microsoft Identity Ex<br>Microsoft Office 15 |
| <<br>フォルダー(E): C:¥Program Files¥                                                                                                    | ><br>OK キャンセル                                                                                                    |

③-3 「OK」を押下します。

| 1月 フォルダーの参照 ×                                                         |                                                                  |    |       |  |  |  |  |
|-----------------------------------------------------------------------|------------------------------------------------------------------|----|-------|--|--|--|--|
| 参照( <u>B</u> ):                                                       | I Windows (C:)                                                   |    | ~ 🖻 🏝 |  |  |  |  |
| Autodesk<br>BLuE<br>Intel<br>MAVP<br>PerfLogs<br>PQC<br>Program Files | Projects<br>support<br>test<br>Users<br>Windows<br>work<br>(x86) |    |       |  |  |  |  |
| フォルダー(E): 🖸                                                           | ¥test¥                                                           |    |       |  |  |  |  |
|                                                                       |                                                                  | OK | キャンセル |  |  |  |  |

③-4 インストール先のフォルダーが変更されました。

| BLuELOG                                                                                                    | _       |                  |                    | ×                 |
|----------------------------------------------------------------------------------------------------|---------|------------------|--------------------|-------------------|
| インストール フォルダーの選択                                                                                                    |         |                  |                    | -                 |
| インストーラーは次のフォルダーへ BLuELOG をインストールします。<br>このフォルダーにインストールするには[次へ]をクリックしてください。<br>ドールするには、アドレスを入力するか[参照]をクリックしてください。<br>フォルダー(E):<br>C:¥test¥ | のフ:<br> | ォルら<br>参<br>ディス: | i ーに<br>照(R<br>ク領域 | ロインス<br>)<br>或(D) |
| < 戻る(B) <b>次へ(N)</b>                                                                                                    | >       | =                | ++>                | セル                |

④オプションを選択し、「次へ」を押下します。

| 🔀 BLuELOG              |         | _        |     | ×   |
|------------------------|---------|----------|-----|-----|
| オブション                  |         |          |     |     |
| オプションを選択してください         |         |          |     |     |
| ☑ デスクトップにショートカットを作成す   | 5       |          |     |     |
| ☑ プログラムメニュー(こショートカットをf | 乍成する    |          |     |     |
|                        |         |          |     |     |
|                        |         |          |     |     |
|                        |         |          |     |     |
|                        |         |          |     |     |
|                        | < 戻る(B) | )次へ(N) > | ++) | ンセル |

⑤「次へ」を押下します。

| BLuELOG                     | -        | _ |     | ×  |
|-----------------------------|----------|---|-----|----|
| インストールの確認                   |          |   |     |    |
| BLuELOG をインストールする準備ができました。  |          |   |     |    |
| [次へ]をクリックしてインストールを開始してください。 |          |   |     |    |
|                             |          |   |     |    |
|                             |          |   |     |    |
|                             |          |   |     |    |
|                             |          |   |     |    |
|                             |          |   |     |    |
|                             |          |   |     |    |
|                             |          |   |     |    |
|                             |          |   |     |    |
| < 戻る(B)                     | )次へ(N) > |   | キャン | セル |

- ⑥「ユーザーアカウント制御」というタイトルのダイアログが表示されたら「はい」を押下します。
- ⑦「閉じる」を押下します。

| 提 BLuELOG                                            |          | —           |       | ×   |
|------------------------------------------------------|----------|-------------|-------|-----|
| 完了しました。                                              |          |             | (     |     |
| BLuELOG は正しくインストールされました。<br>終了するには、【閉じる】をクリックしてください。 |          |             |       |     |
|                                                      |          |             |       |     |
| Windows Update で、NET Framework の重要な更新が               | あるかどうかを確 | <u>調烈して</u> | ください。 |     |
| < 戻る(B)                                              | 閉じる(0)   |             | キャンt  | 214 |

#### 2 アンインストール手順

画面左下の Windows アイコンをクリックし、スタートメニューを表示します。
 スタートメニュー内にある「設定(歯車アイコン)」を押下します。

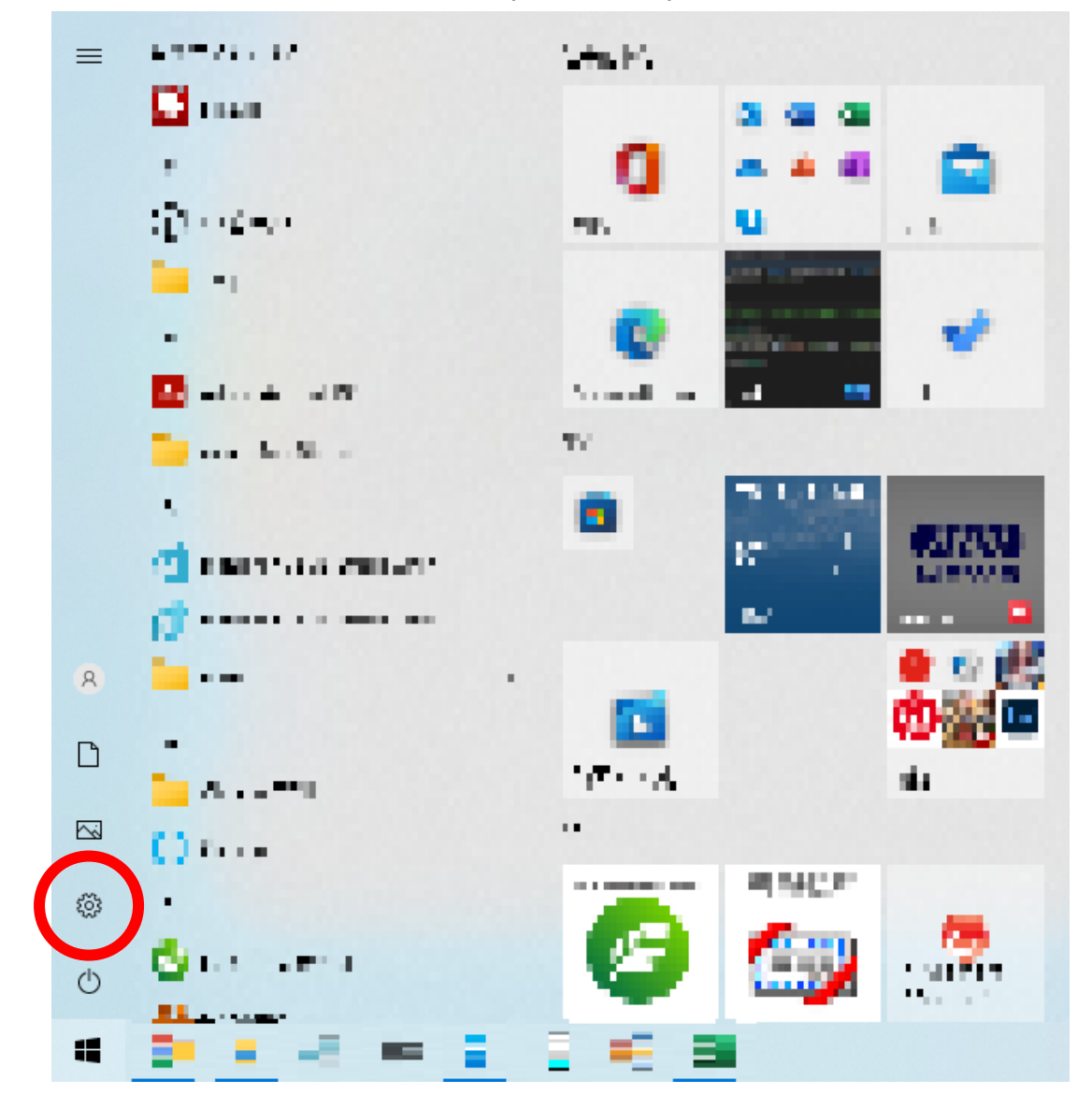

② 「アプリ」を押下します。

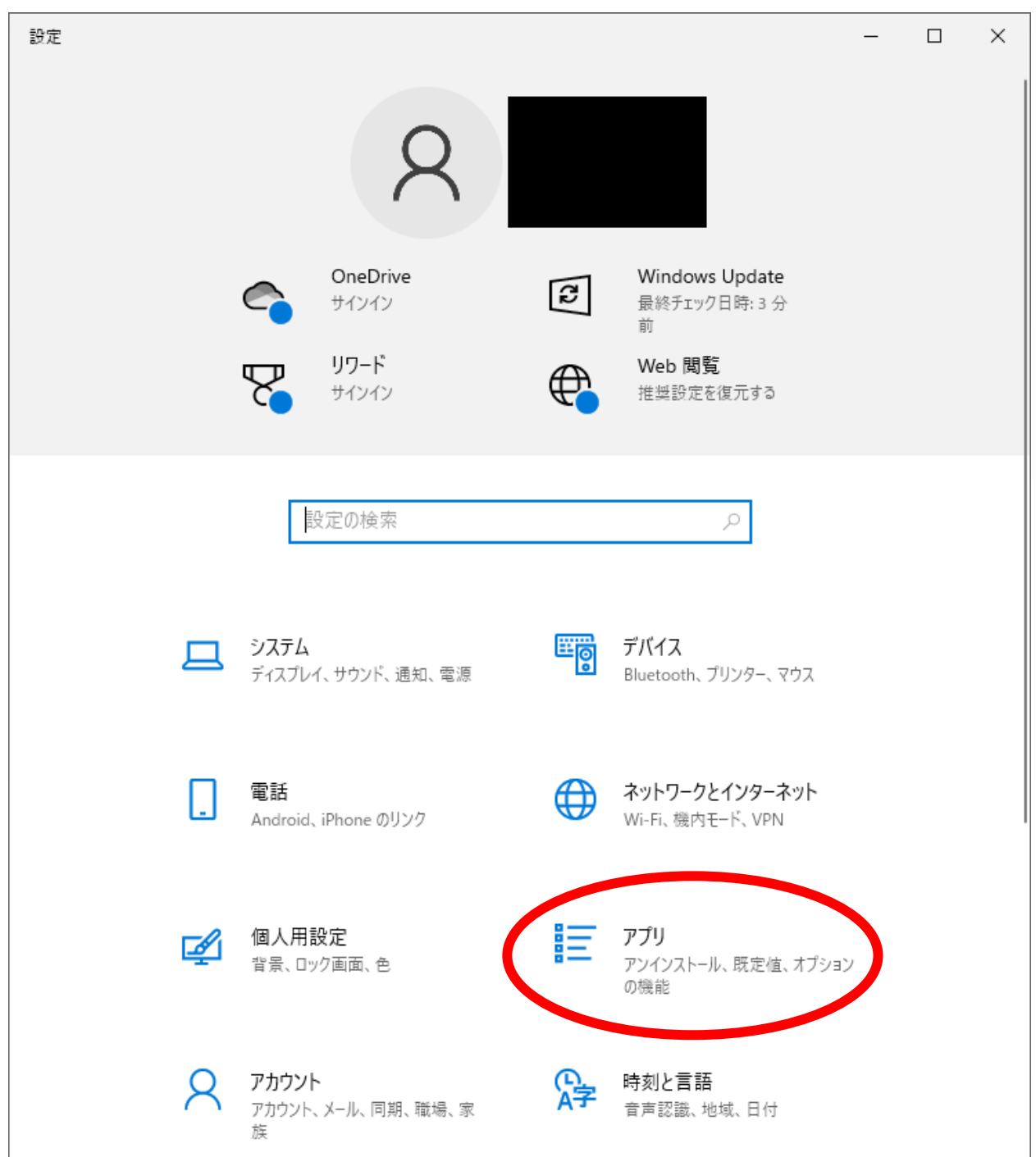

③ アプリと機能の一覧にある「BLuELOG」を押下します。

「アンインストール」が表示されるので押下します。

| ← 設定               |                    | 7873 |                            | ×              |
|--------------------|--------------------|------|----------------------------|----------------|
| ☆ ホーム              | アプリと機能             |      |                            |                |
| 設定の検索の             |                    |      |                            |                |
| アプリ                |                    |      |                            |                |
| ■ アプリと機能           |                    |      |                            |                |
| ■コ 既定のアプリ          |                    |      |                            |                |
| 印1 オフライン マップ       |                    |      |                            |                |
| T     Web サイト用のアプリ |                    |      |                            |                |
| 🖙 ビデオの再生           |                    |      |                            |                |
|                    |                    |      |                            |                |
|                    | BLuELOG<br>1.0.0   |      | <b>38.6 M</b><br>2023/07/2 | <b>B</b><br>!7 |
|                    |                    | 変更アン | インストール                     | )              |
|                    | BLuELOG EXL(32bit) |      | <b>20.0 M</b><br>2023/07/2 | <b>B</b><br>.7 |

④ 「このアプリとその関連情報がアンインストールされます。」と表示されます。アンインストールを押下します。

| ← 設定               |                    | – 🗆 X                        |
|--------------------|--------------------|------------------------------|
| ☆ ホーム              | アプリと機能             |                              |
| 設定の検索の             |                    |                              |
| アプリ                |                    |                              |
| ■ アプリと機能           |                    |                              |
| ■ 既定のアプリ           |                    |                              |
| 印建 オフライン マップ       |                    |                              |
| T     Web サイト用のアプリ |                    |                              |
| ロコ ビデオの再生          |                    |                              |
| 〒 スタートアップ          |                    |                              |
|                    | BLuELOG            | このアブリとその関連情報がアンインストールされます。   |
|                    | 1.0.0              | アンインストール                     |
|                    |                    | 変更 アンインストール                  |
|                    | BLuELOG EXL(32bit) | <b>20.0 MB</b><br>2023/07/27 |

⑤ 以下のウィンドウが表示されます。

| BLuELOG                                  |       |
|------------------------------------------|-------|
| Windows Iこ BLuELOG を設定しています。しばらくお待ちください。 |       |
| 必要な情報を集めています                             |       |
|                                          | キャンセル |

⑥ 「ユーザーアカウント制御」というタイトルのダイアログが表示されたら「はい」を押下します。

⑦ 「BLuELOG」がアプリと機能の一覧から無くなれば、アンインストール完了です。

#### 3 その他

操作方法につきましては、別途操作マニュアルをご参照ください。